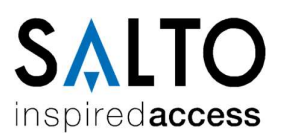

# Einführung

Wie kann ich eine Datensicherung im SSMS anlegen?

Wie kann ich eine Datensicherung im SSMS wiederherstellen?

Wie kann ich eine Local-DB in eine SQL-DB umwandeln?

Wie kann ich die Berechtigungen einer DB anpassen?

Schreib- und Leserechte auf Ordner und Dateien gewähren

Benutzer anlegen

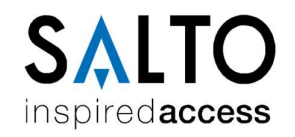

### Einführung?

ProAccess Space benötigt entweder eine Datenbank auf einem Microsoft SQL-Server oder eine LocalDB-Instanz.

Mit dem SQL-Server-Management-Studio(SSMS) lassen sich Datenbanken und die Zugriffsberechtigungen einzelner Nutzer auf diese verwalten.

Voraussetzungen:

- SSMS installiert
- Admin-Zugriff auf Rechner
- Admin-Zugriff auf SQL-Server

Nach der Verbindung mit dem entsprechenden Server startet das SSMS nur mit einem geöffneten Objekt-Explorer:

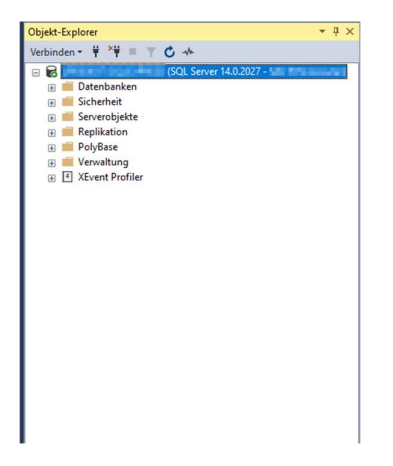

Nach ausklappen des Ordners Datenbanken wird eine Auflistung aller Datenbanken auf dem aktuellen Server angezeigt.

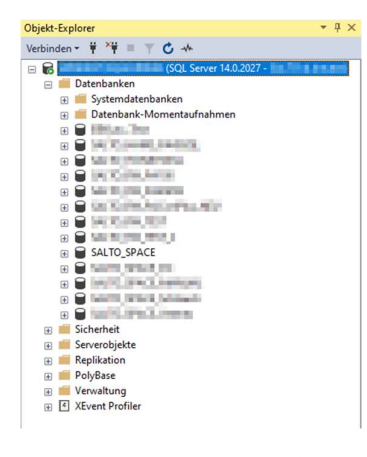

SALTO-Datenbanken heißen standardmäßig SALTO\_SPACE oder SALTO\_RW

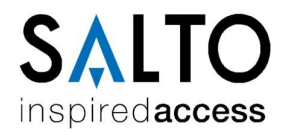

Nach Ausklappen des Ordners Sicherheit erscheinen die möglichen Ordner Unterordner für diesen Bereich.

Im Zusammenhang mit SALTO ist hier nur der Ordner Anmeldungen wichtig:

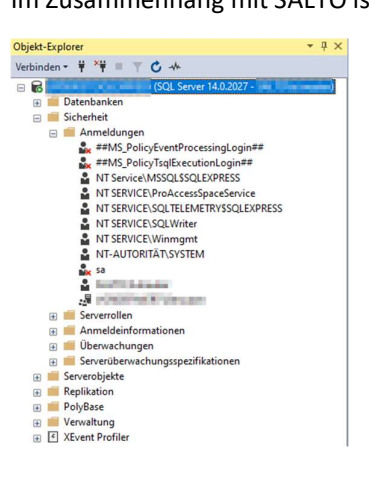

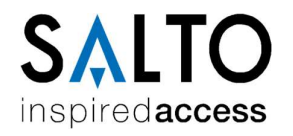

# Wie kann ich eine Datensicherung im SSMS anlegen?

Sollte kein Zugriff mehr auf die Space möglich sein, kann auch über das SSMS eine Datensicherung erstellt werden.

Um die Datensicherung anzulegen muss zunächst der Ordner Datenbanken ausgeklappt und anschließend mit der rechten Maustaste auf die gewünschte DB geklickt werden.

Die Sicherung wird unter Tasks/Sichern erstellt

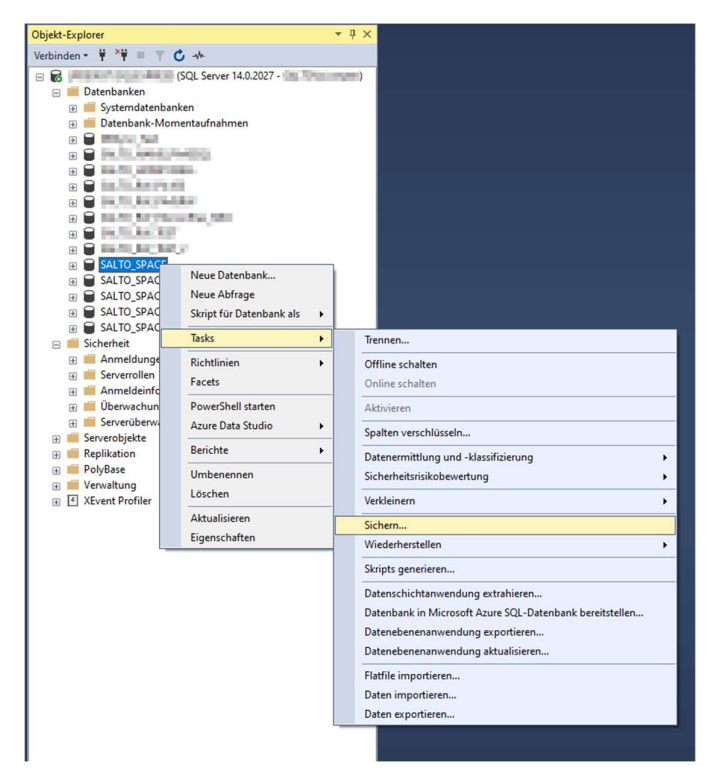

Nach Klick auf Sichern starte der Assistent:

| Seite auswählen                       | C                           |             |            |
|---------------------------------------|-----------------------------|-------------|------------|
| 🔑 Allgemein                           | L Skipt * 🚱 Hite            |             |            |
| Medienoptionen     Sichenungsontionen | Quelle                      |             |            |
|                                       | Datenbank:                  | SALTO SPACE | ~<br>~     |
|                                       | Wiederherstellungsmodell:   | FINEACH     |            |
|                                       | Sicherungstyp:              | Valitändin  |            |
|                                       |                             | * case rang |            |
|                                       | L Kopiesicherung            |             |            |
|                                       | Sicherungskomponente:       |             |            |
|                                       | Datenbank                   |             |            |
|                                       | O Dateien und Dateigruppen: |             | Test.      |
|                                       | Zel                         |             |            |
|                                       | Sichem nach:                | Datenträger | ~          |
|                                       |                             |             |            |
| Verbindung                            | c:\salto\SALTO_RW.bak       |             | Hinzufügen |
| Server:                               |                             |             | Entfernen  |
| Verbindung:                           |                             |             | Inhait     |
| vi Verbindungseigenschaften an        |                             |             |            |
|                                       |                             |             |            |
|                                       |                             |             |            |
| Status                                |                             |             |            |
| Bereit                                |                             |             |            |
| Sec. St.                              |                             |             |            |

Hier können alle Einstellungen auf Standard belassen werden, nur der Pfad sollte ggfs. angepasst werden.

Wichtig: Der aktuelle Nutzer muss Schreibzugriff auf den gewählten Ordner haben!

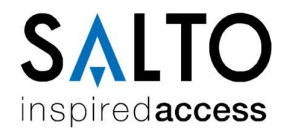

### Wie kann ich eine Datensicherung im SSMS wiederherstellen?

Bei einem Serverumzug kann es vorteilhaft sein, vor der Installation der Space zunächst eine bestehende Datenbank von einem anderen Rechner im SSMS wiederherzustellen.

Hierzu einfach mit der rechten Maustaste auf den Ordner Datenbanken klicken und anschließend Datenbank Wiederherstellen... auswählen

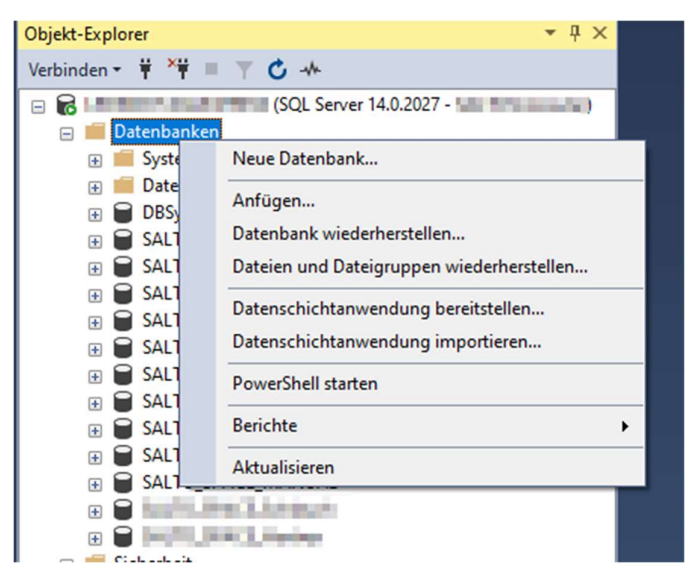

Darauf folgt der Assistent zur Wiederherstellung:

| 🎴 Datenbank wiederherstellen - S                       | ALTO_SPACE                                                                        | - 🗆 X                                                                                                |                                     |
|--------------------------------------------------------|-----------------------------------------------------------------------------------|----------------------------------------------------------------------------------------------------|-------------------------------------|
| 🕦 Bereit                                               |                                                                                   |                                                                                                    |                                     |
| Seite auswählen     Algemein     Dateien     Optionen  | Skript Kife Guele Datenbank: Medium: Datenbank: Ziel Datenbank: Wiederherstellen: | C.\SALTO\20210205.bak<br>SALTO_SPACE                                                                 | Typ: Medium<br>über Datei auswählen |
| Verbindung<br>y¥                                       | Wiedemerstellungsplan<br>Wiederherzustellende Sich<br>Wiederherstellen Name       | verungssätze:<br>Komponente Typ Server<br>O_SPACE-Vollständig Datenbank Sichem Datenbank Vollständig |                                     |
| Verbindungseigenschaften anzeigen<br>Status<br>Stertig | ٢                                                                                 | ><br>Sigherungsmedien überprüfen                                                                     | Mit OK Wiederherstellung<br>starten |
|                                                        |                                                                                   | OK Abbrechen Hilfe                                                                                   |                                     |

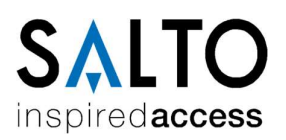

#### Zuletzt folgt eine Erfolgsmeldung:

| 🔀 Datenbank wiederherstellen - S                         | ALTO_SPACE_Test                                                           |                                                                                     |                |                    | - 0               | ) ×           |
|----------------------------------------------------------|---------------------------------------------------------------------------|-------------------------------------------------------------------------------------|----------------|--------------------|-------------------|---------------|
| Wird wiederhergestellt: SALTO_SPACE                      | Vollständig Datenbank Sichem                                              |                                                                                     | - 11           |                    | 100               | % Beenden     |
| Seite auswählen<br>& Algemein<br>& Dateien<br>& Optionen | Quelle                                                                    |                                                                                     |                |                    |                   |               |
|                                                          | <ul> <li>Datenbank:</li> <li>Medium:</li> <li>Datenbank:</li> </ul>       | C:\Program Files\Microsoft SQL Server\<br>SALTO_SPACE                               | MSSQL14.SG     | LEXPRESS \M        | SSQL\Backup\{     | ~             |
|                                                          | Ziel<br>Datenbank:                                                        | SALTO_SPACE_Test                                                                    |                | 1.00               |                   | ~             |
|                                                          | Wiederherstellen:<br>Wiederherstellungsplan —<br>Wiederherzustellende Sic | Letzte Sicherung (Dienstag, 27. Novem)                                              | ber 2018 13:14 | 4:23)              | Zett              | achse         |
|                                                          | Microsoft SQL Si<br>Die Da<br>wiede                                       | erver Management Studio<br>stenbank "SALTO_SPACE_Test" wurde erfol<br>rhergestellt. | X              | Typ<br>Vollständig | Server            |               |
| Verbindung                                               |                                                                           |                                                                                     | ОК             |                    |                   |               |
| vi (india mati                                           |                                                                           |                                                                                     |                |                    |                   |               |
| Verbindungseigenschaften anzeigen<br>Status              |                                                                           |                                                                                     |                |                    |                   |               |
| 0                                                        | <                                                                         |                                                                                     |                | Si                 | cherungsmedien üb | ><br>erprüfen |
|                                                          |                                                                           |                                                                                     |                | OK                 | Abbrechen         | Hilfe         |

**WICHTIG**: Der aktuelle Windows-Nutzer muss über Schreib- und Leserechte im Ablage-Ordner der Datensicherung, sowie auf die Sicherungsdatei verfügen

#### Hinweis:

Im Bereich Dateien lässt sich konfigurieren wo die Dateien der DB abgelegt werden sollen.

Im Bereich Optionen lässt sich konfigurieren ob evtl. dort schon vorhandene Dateien überschrieben werden sollen.

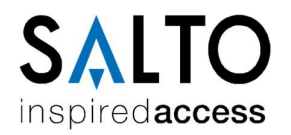

## Wie kann ich eine Local-DB in eine SQL-DB umwandeln?

Eine bestehende LocalDB lässt sich im Nachhinein noch in eine SQL-Datenbank umwandeln.

Der umgekehrte Weg ist nicht ohne weiteres möglich.

Hierzu einfach mit der rechten Maustaste auf den Ordner Datenbanken klicken und anschließend Anfügen... auswählen

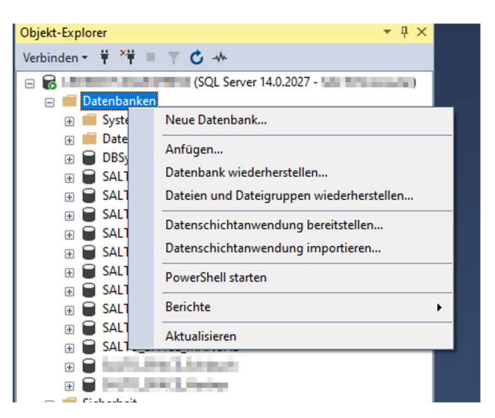

Darauf folgt der Assistent zum Anfügen:

| 🗑 Datenbanken anfügen                                                                                                    |                                                                 | _                                        |                |                                                                           |
|----------------------------------------------------------------------------------------------------|-----------------------------------------------------------------|------------------------------------------|----------------|---------------------------------------------------------------------------|
| Seite auswählen<br>∲ Allgemein                                                                                                    | Skript  Hife Anzufügende Datenbanken: Speicherort für MDF-Datei | Datenbankname                            | Ar             | Datenbank-Dateien                                                         |
| Verbindung<br>Server:                                                                                                    | Zugeordnete Dateien:<br>Ursprünglicher Datei Dateityp A         | Hinzufügen<br>ktueller Dateipfad Meldung | ><br>Entfernen | auswählen.<br>Es werden immer eine<br>MDF- und eine LDF-Datei<br>benötigt |
| Verbindung:<br>y¥ Verbindungseigenschaften an<br>Status<br>Bereit                                                                                                    |                                                                 |                                          |                |                                                                           |
| The second second secon |                                                                 | Katalog                                  | Entfemen       |                                                                           |
|                                                                                                    |                                                                 | ок                                       | Abbrechen      | Mit OK Wiederherstellung starten                                          |

Wenn der Prozess fehlerfrei durchläuft verschwindet der Assistent ohne Erfolgsmeldung

WICHTIG: Der aktuelle Windows-Nutzer muss über Schreib- und Leserechte im Ablage-Ordner der Datensicherung verfügen

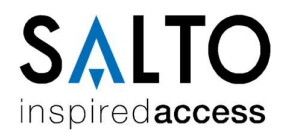

### Wie kann ich die Berechtigungen einer DB anpassen?

unter Umständen müssen die Berechtigungen für einzelne Nutzer und Datenbanken angepasst werden.

Diese Anleitung erläutert nur das generelle Vorgehen.

Die tatsächlich notwendigen Änderungen sind mit der IT des Kunden abzusprechen!

Alle, für SALTO relevanten, Änderungen werden aus dem Ordner Sicherheit/Anmeldungen durchgeführt

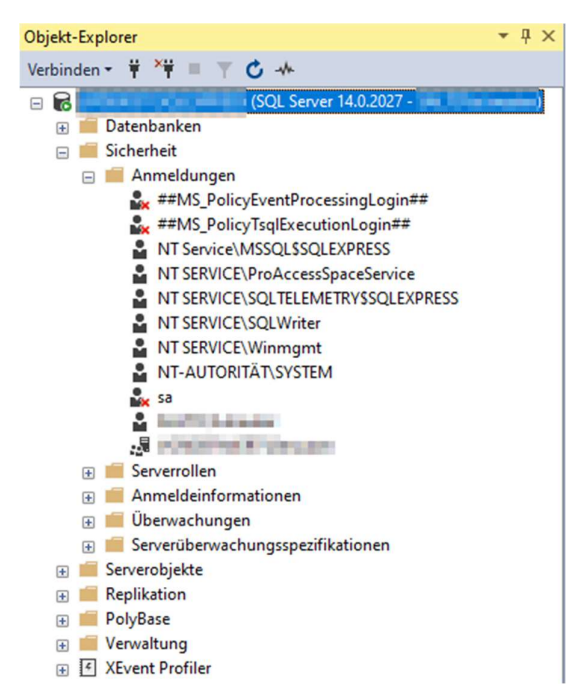

| Seite auswählen                                                        |                                                                                                    |
|------------------------------------------------------------------------|----------------------------------------------------------------------------------------------------|
| <ul> <li>Argemen</li></ul>                                             | Die Serverrolle wird verwendet, um einem Benutzer serverweite Sicherheitsprivilegien zu erteilen. Serverollen: bulkadmin diskadmin processadmin processadmin serveradmin serveradmin setupadmin y sysadmin y sysadmin |
| Verbindung<br>Server:<br>Verbindung:<br>y∯ Verbindungseigenschaften an |                                                                                                    |
| Status<br>O <sup>Bereit</sup>                                          |                                                                                                    |
|                                                                        | OK Abbrechen                                                                                                    |

Unter Serverrollen lässt sich die Rolle des gewählten Nutzers anpassen.

Sysadmin verfügt über die weitest gehenden Berechtigungen

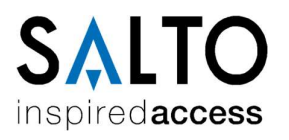

| Seite auswählen<br>Algemein                                 | Skript     | 🕶 🕜 Hilfe                                                  |                     |                |     |
|-------------------------------------------------------------|------------|------------------------------------------------------------|---------------------|----------------|-----|
| <ul> <li>Serverrollen</li> <li>Benutzerzuordnung</li> </ul> | Benutzer,  | die dieser Anmeldung zuge                                  | eordnet sind:       |                |     |
| Sicherungsfähige Elemente                                   | Zuord      | Datenbank                                                  | Benutzer            | Standardschema |     |
| Status                                                      |            | de la la serie                                             | NT SERVICE\ProAcc   | dbo            |     |
|                                                             |            | Distant Annual State                                       | NT SERVICE\ProAcc   | dbo            |     |
|                                                             |            | Includes Adda to                                           | NT SERVICE\ProAcc   | dbo            |     |
|                                                             |            | 1994 THE REP. (1997)                                       | NT SERVICE ProAcc   | dbo            |     |
|                                                             |            | 100.00.000.0001.0                                          | NT SERVICE\ProAcc   | dbo            | *** |
|                                                             |            | SALTO_SPACE                                                | NT SERVICE\ProAcc   | dbo            |     |
|                                                             |            | MARK STREET                                                | NT SERVICE\ProAcc   | dbo            |     |
|                                                             |            | NAME OF BRIDE                                              |                     |                |     |
|                                                             |            | the state of some                                          | NT SERVICE ProAcc   | dbo            |     |
|                                                             |            | 10.00 (Mar 1.100)                                          |                     |                |     |
|                                                             |            | tempdb                                                     |                     |                |     |
| Verbindung                                                  |            |                                                            |                     |                |     |
| Server:                                                     | Mitgliedsc | onto aktiviert für: DBSync_<br>haft in Datenbankrolle für: | Test<br>DBSync_Test |                |     |
| Verbindung:                                                 | db_ad      | ccessadmin                                                 |                     |                |     |
| ut Verbindungseigenschaften an:                             |            | tareader                                                   |                     |                |     |
| TT                                                          | db_da      | stawriter                                                  |                     |                |     |
|                                                             | db_do      | lladmin                                                    |                     |                |     |
|                                                             |            | enydatareader<br>enydatawriter                             |                     |                |     |
| Status                                                      | db_ov      | vner                                                       |                     |                |     |
| Bereit                                                      | ☐ db_se    | curityadmin                                                |                     |                |     |
|                                                             |            |                                                            |                     |                |     |

In der Benutzerzuordnung werden die Berechtigungen für die einzelnen Datenbanken vergeben.

DB\_owner ist die höchste Berechtigungsstufe

#### Beispiel:

Wir einem Nutzer die Rolle Sysadmin und in der Benutzerzuordnung die Mitgliedschaft als DB\_owner eingeräumt, kann dieser Nutzer sämtliche Änderungen an der DB durchführen

Gibt man dem Nutzer NT-AUTORITÄT\SYSTEM die Rolle Sysadmin und die Mitgliedschaft DB\_OWNER auf die SALTO-DB, kann der Space-Dienst mit der Windows-Authentifizierung ausgeführt werden. Dieses Vorgehen kann aber Sicherheitslücken öffnen und wird nicht für den dauerhaften Betrieb empfohlen

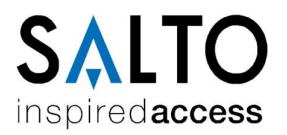

## Schreib- und Leserechte auf Dateien und Ordner gewähren

Im Windowsexplorer Ordner oder Datei auswählen.

#### danach rechte Maustaste und Eigenschaften

| NV PRU-ALC            | 663                   | 10/04/2013 13:30            | Dateioruner       |           |
|-----------------------|-----------------------|-----------------------------|-------------------|-----------|
| RW PRO-ACC            | ESS100RW              | 03.03.2020 09:49            | Dateiordner       |           |
| SALLIS                |                       | 25.10.2018 14:56            | Dateiordner       |           |
| SALTO Service         | RW                    | 29.08.2019 15:20            | Dateiordner       |           |
| 20200720.             | <i>811 1</i> 1        |                             |                   | 19.336 KB |
| Cumments              | Offnen mit            |                             |                   | 9.460 KB  |
| Colonian, P           | UltraDefrag           |                             | 7                 | 5.296 KB  |
| 🚰 - in and in the 🎽   | Mit Code öffnen       |                             |                   | 199 KB    |
| a manager b           | 7-Zip                 |                             | >                 | 182 KB    |
| a state b             | CRC SHA               |                             | >                 | 1.068 KB  |
| a destruit a          | Edit with Notepad+-   | •                           |                   | 41 KB     |
| · · ·                 | Mit Cortex XDR scar   | inen                        |                   | 39 KB     |
| U E                   | 🕈 Freigabe            |                             |                   | 1 KB      |
| a manage as \$        | 🚪 Zum Archiv hinzufü  | gen                         |                   | 1 KB      |
| in the state of a     | Zu "20200720.rar" hi  | nzufügen                    |                   | 1 KB      |
| Contract 5            | Packen und als E-Ma   | ail versenden               |                   | 1 KB      |
|                       | Zu "20200720.rar" hi  | nzufügen und als E-Mail ver | senden            | 180 KB    |
|                       | Suchlauf mit Malwa    | rebytes durchführen         |                   | 73 KB     |
| and the second second | Vorgängerversionen    | wiederherstellen            |                   | 44 KB     |
| "maked "              | rorgangerreisionen    |                             |                   | 5.207 KB  |
| Constant .            | Senden an             |                             | >                 | 12,724 KB |
| Interiment            | Ausschneiden          |                             |                   | 12.788 KB |
| Times and             | Kopieren              |                             |                   | 9 KB      |
| a state of            | Variation and and all | -                           |                   | 66 KB     |
|                       | verknaprang erstelle  |                             |                   | 444 KB    |
| a same                | Loschen               |                             |                   | 49 KB     |
| a distant at a        | Umbenennen            |                             | 2                 | 388 KB    |
| a                     | Eigenschaften         |                             |                   | 2.732 KB  |
| OTHER DESIGNATION.    |                       | 07.09.2020 12:21            | SOL Server Databa | 8.384 KB  |

#### Danach muss unter Sicherheit der Vollzugriff für alle Benutzergruppen gewährt werden

| Igemein                                                                                                    | Sicherheit                                                                                                    | Details                                                              | Vorgängerversione                                        | en                       |
|----------------------------------------------------------------------------------------------------|----------------------------------------------------------------------------------------------------|----------------------------------------------------------------------|----------------------------------------------------------|--------------------------|
| Objektna                                                                                                    | me: C:\S                                                                                                    | ALTO\20                                                              | 200720.bak                                               |                          |
| Gruppen                                                                                                    | - oder Benutz                                                                                                    | ternamen                                                             |                                                          |                          |
| Aut                                                                                                    | hentifizierte B                                                                                                    | lenutzer                                                             |                                                          |                          |
| SX3                                                                                                    | STEM                                                                                                    |                                                                      |                                                          |                          |
| Se Adn                                                                                                    | ninistratoren (                                                                                                    |                                                                      | )                                                        |                          |
| See Ben                                                                                                    | utzer (                                                                                                    |                                                                      | )                                                        |                          |
|                                                                                                    |                                                                                                    |                                                                      |                                                          |                          |
|                                                                                                    |                                                                                                    |                                                                      |                                                          |                          |
| Klicken S                                                                                                    | Sie auf "Bearl                                                                                                    | beiten", u                                                           | m die                                                    | Rearheiten               |
| Klicken S<br>Berechtig                                                                                                    | Sie auf "Bear<br>gungen zu än                                                                                                    | beiten", u<br>idem.                                                  | ım die                                                   | Bearbeiten               |
| Klicken S<br>Berechtig<br>Berechtig                                                                                       | Sie auf "Bear<br>gungen zu än<br>gungen für "A                                                                                                   | beiten", u<br>idem.<br>Authentifiz                                   | im die<br>tierte<br>Zulassen                             | Bearbeiten               |
| Klicken S<br>Berechtig<br>Berechtig<br>Benutzer                                                                           | bie auf "Bearl<br>gungen zu än<br>gungen für "A<br>"                                                                                             | beiten", u<br>idem.<br>Authentifiz                                   | in die<br>tierte<br>Zulassen                             | Bearbeiten<br>Verweigem  |
| Klicken S<br>Berechtig<br>Berechtig<br>Benutzer<br>Vollzug<br>Änden                                                       | Sie auf "Bearl<br>gungen zu än<br>gungen für "A<br>griff                                                                                         | beiten", u<br>idem.<br>Authentifiz                                   | in die<br>tierte<br>Zulassen                             | Bearbeiten<br>Verweigem  |
| Klicken S<br>Berechtig<br>Benutzer<br>Vollzu<br>Änden<br>Lesen                                                            | Sie auf "Bearl<br>gungen zu än<br>gungen für "A<br>"<br>griff<br>n<br>Ausführen                                                                  | beiten", u<br>idem.<br>Authentifiz                                   | in die<br>ierte<br>Zulassen                              | Bearbeiten<br>Verweigem  |
| Klicken S<br>Berechtig<br>Benutzer<br>Vollzu<br>Änden<br>Lesen                                                            | Sie auf "Beart<br>gungen zu än<br>gungen für "A<br>griff<br>n<br>, Ausführen                                                                     | beiten", u<br>idem.<br>Authentifiz                                   | m die                                                    | Bearbeiten<br>Verweigem  |
| Klicken S<br>Berechtig<br>Berechtig<br>Benutzer<br>Vollzug<br>Änden<br>Lesen<br>Lesen<br>Schrei                           | õie auf "Bearl<br>gungen zu än<br>gungen für "A<br>"<br>"<br>"<br>"<br>griff<br>n<br>, Ausführen<br>ben                                          | beiten", u<br>ndem.<br>Authentifiz                                   | m die                                                    | Bearbeiten<br>Verweigem  |
| Klicken S<br>Berechtig<br>Benutzer<br>Vollzur<br>Ånden<br>Lesen<br>Schrei<br>Spezie                                       | Sie auf "Beart<br>gungen zu än<br>gungen für "A<br>"<br>griff<br>n<br>, Ausführen<br>ben<br>elle Berechtig                                       | beiten", u<br>Idem.<br>Authentifiz<br>ungen                          | m die                                                    | Bearbeiten<br>Verweigem  |
| Klicken S<br>Berechtig<br>Benutzer<br>Vollzug<br>Änden<br>Lesen<br>Schrei<br>Spezie                                       | Sie auf "Beart<br>gungen zu än<br>gungen für "A<br>"<br>"<br>griff<br>n<br>, Ausführen<br>ben<br>elle Berechtig                                  | beiten", u<br>Idem.<br>Authentifiz<br>ungen                          | m die<br>ierte<br>Zulassen<br>V<br>V<br>V<br>V<br>v<br>v | Bearbeiten               |
| Klicken S<br>Berechtig<br>Benutzer<br>Vollzu<br>Änden<br>Lesen<br>Schrei<br>Spezie<br>Klicken S<br>Berechtig              | Sie auf "Beart<br>gungen zu än<br>gungen für "A<br>"<br>"<br>griff<br>n<br>, Ausführen<br>ben<br>elle Berechtig<br>Sie auf "Erwe<br>gungen anzu: | beiten", u<br>Idem.<br>Authentifiz<br>ungen<br>itert", um<br>zeigen. | m die                                                    | Bearbeiten<br>Verweigem  |
| Klicken S<br>Berechtig<br>Berechtig<br>Benutzer<br>Vollzug<br>Änden<br>Lesen<br>Schrei<br>Spezie<br>Gicken S<br>Berechtig | Sie auf "Beart<br>gungen zu än<br>gungen für "/<br>"<br>"<br>"<br>"<br>"<br>"<br>"<br>"<br>"<br>"<br>"<br>"<br>"<br>"<br>"<br>"<br>"<br>"        | beiten", u<br>Idem.<br>Authentifiz<br>ungen<br>itert", um<br>zeigen. | m die                                                    | Bearbeiten<br>Verweigern |

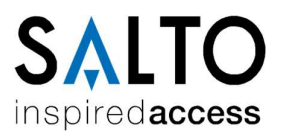

### Benutzer anlegen

Unter Sicherheit den Ordner Anmeldungen öffnen

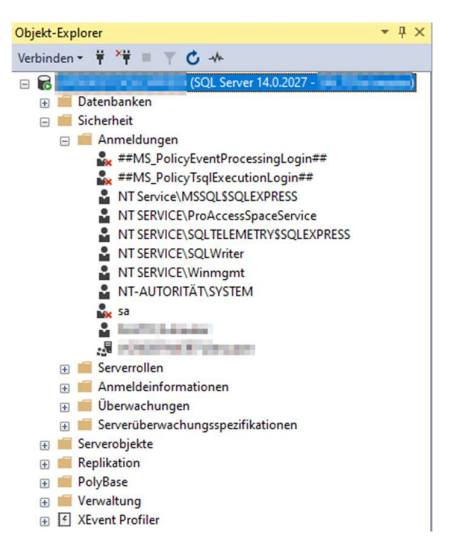

rechte Maustaste auf Anmeldungen, neue Anmeldung...

|                    | _                                                                           |                                                                                 |
|--------------------|-----------------------------------------------------------------------------|---------------------------------------------------------------------------------|
| Neue Anmeldung     |                                                                             |                                                                                 |
| Filter             | +                                                                           |                                                                                 |
| PowerShell starten |                                                                             |                                                                                 |
| Berichte           | •                                                                           |                                                                                 |
|                    | _                                                                           | SSC                                                                             |
| Aktualisieren      |                                                                             |                                                                                 |
|                    | Neue Anmeldung<br>Filter<br>PowerShell starten<br>Berichte<br>Aktualisieren | Neue Anmeldung<br>Filter ><br>PowerShell starten<br>Berichte ><br>Aktualisieren |

im folgenden Assistenten den Namen vergeben.

Dabei ggfs. die passende Domäne davorsetzen

| Seite auswählen                     | ∏ Skript ▼                                   |                          |            |
|-------------------------------------|----------------------------------------------|--------------------------|------------|
| Allgemein<br>Serverrollen           |                                              |                          |            |
| Benutzerzuordnung                   | Anmeldename:                                 |                          | Suchen     |
| Sicherungsfahige Elemente<br>Status | Windows-Authentifizierung                    |                          |            |
|                                     | O SQL Server-Authentifizierung               |                          |            |
|                                     | Kennwort:                                    |                          |            |
|                                     | Kennwort bestätigen:                         |                          |            |
|                                     | Altes Kennwort angeben                       |                          |            |
|                                     | Altes Kennwort:                              |                          |            |
|                                     | Kennwortrichtlinie erzwingen                 |                          |            |
|                                     | Ablauf des Kennworts erzwingen               |                          |            |
|                                     | Benutzer muss das Kennwort bei der na        | ichsten Anmeldung ändern |            |
|                                     | <ul> <li>Zugeordnet zu Zertifikat</li> </ul> |                          |            |
|                                     | O Zugeordnet zu asymmetrischem Schlüssel     | ~                        |            |
|                                     | Zu Anmeldeinformationen zuordnen             | ~                        | Hinzufügen |
| erbindung                           | Zugeordnete                                  | Anmeldeinform Anbieter   |            |
| Server:                             | Americantoniacoren                           |                          |            |
| Verbindung:                         |                                              |                          |            |
| Verbindungseigenschaften an:        |                                              |                          |            |
|                                     |                                              |                          |            |
| tatur                               |                                              |                          |            |
| idius -                             |                                              |                          | Entfernen  |
| Bereit                              | Standarddatenbank:                           | master v                 |            |
|                                     | Standardsprache:                             | <standard> ~</standard>  |            |

Es ist auf absolut korrekte Schreibweise zu achten, da der Benutzer sonst ggfs. nicht richtig erkannt wird

Danach müssen noch unter Serverrollen die passenden Rollen und unter Benutzerzuordnung die passenden Berechtigungen auf die entsprechenden DBs vergeben werden

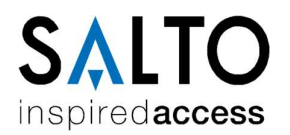

#### Hinweise:

Die ProAccess Space benötigt den Benutzer NT SERVICE\ProAccessSpaceService.

Dieser benötigt die Rolle Sysadmin und DB\_Owner-Rechte auf die SALTO-Datenbank

SALTO Systems GmbH

Schwelmer Str. 245 D-42389 Wuppertal Tel.: +49 (0)202 769579-12 (Technik\Hotline) [Mo-Do 08-17 Uhr; Fr 08-14 Uhr] Tel.: +49 (0)202 769579-0 (Zentrale/Vertriebsinnendienst) [Mo-Do 08-16 Uhr; Fr 08-14 Uhr] Fax: +49 (0)202 769579-99 E-Mail: techsupport.de@saltosystems.com Website: www.saltosystems.de